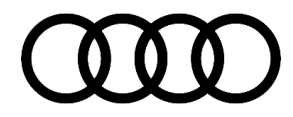

# **Technical Service Bulletin**

#### 91 MIB2 High: Navigation initialization stuck at 77%

91 20 27 2058160/2 January 8, 2020. Supersedes Technical Service Bulletin Group 91 number 19-24 dated December 20, 2019 for reasons listed below.

| Model(s) | Year        | VIN Range | Vehicle-Specific Equipment |
|----------|-------------|-----------|----------------------------|
| A6, A7   | 2015 - 2016 | All       | MIB2 High                  |

## Condition

| REVISION HISTORY |            |                                    |  |
|------------------|------------|------------------------------------|--|
| Revision         | Date       | Purpose                            |  |
| 2                | -          | Revised Service (Updated SVM code) |  |
| 1                | 12/20/2019 | Initial publication                |  |

#### **Customer states:**

• The navigation system initializes up to 77% and freezes there (Figure 1).

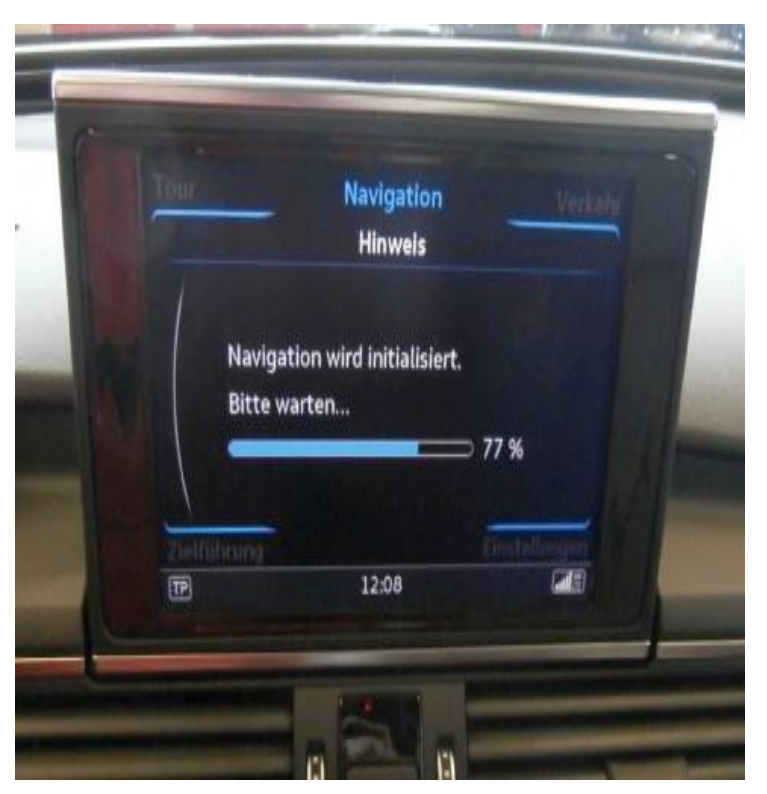

Figure 1. Navigation system is frozen at 77%.

Page 1 of 3

<sup>© 2020</sup> Audi of America, Inc.

All rights reserved. Information contained in this document is based on the latest information available at the time of printing and is subject to the copyright and other intellectual property rights of Audi of America, Inc., its affiliated companies and its licensors. All rights are reserved to make changes at any time without notice. No part of this document may be reproduced, stored in a retrieval system, or transmitted in any form or by any means, electronic, mechanical, photocopying, recording, or otherwise, nor may these materials be modified or reposted to other sites, without the prior expressed written permission of the publisher.

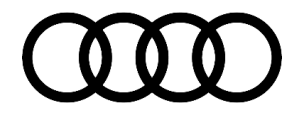

# **Technical Service Bulletin**

## **Technical Background**

A software bug causes the initialization to freeze.

# **Production Solution**

New software for the infotainment system addressed the condition.

### Service

#### **SVM Update Instructions**

1. Follow all instructions in TSB 2047576: 91 MIB2 High Software Update Instructions (PR Code 7UG).

2. Update the Infotainment System using the SVM action code as listed in the table below, if necessary:

| Model | Step | New Software<br>Version | Update Medium<br>Part Number | SVM Code Input |
|-------|------|-------------------------|------------------------------|----------------|
| A6/A7 | 1    | K0541                   | 4M0906961DB                  | MHI2US0541     |
| A6/A7 | 2    | S0541                   | 4M0906961DK                  | 91U7C027       |

### U Note:

Both updates (Steps 1 and 2 in the update table) have to be performed in sequential order. Mixing up the update order can render the main unit inoperable.

#### Warranty

| Claim Type:       | • 110 up to 48 Months/50,000 Miles.                                                            |           |                               |
|-------------------|------------------------------------------------------------------------------------------------|-----------|-------------------------------|
|                   | G10 for CPO Covered Vehicles – Verify Owner.                                                   |           |                               |
|                   | If the vehicle is outside any warranty, this Technical Service Bulletin is informational only. |           |                               |
| Service Number:   | 9196                                                                                           |           |                               |
| Damage Code:      | <b>Code:</b> 0039                                                                              |           |                               |
| Labor Operations: | Software Update (Includes checking for DTCs)                                                   | 0151 0000 | Time stated on the diagnostic |

© 2020 Audi of America, Inc.

All rights reserved. Information contained in this document is based on the latest information available at the time of printing and is subject to the copyright and other intellectual property rights of Audi of America, Inc., its affiliated companies and its licensors. All rights are reserved to make changes at any time without notice. No part of this document may be reproduced, stored in a retrieval system, or transmitted in any form or by any means, electronic, mechanical, photocopying, recording, or otherwise, nor may these materials be modified or reposted to other sites, without the prior expressed written permission of the publisher.

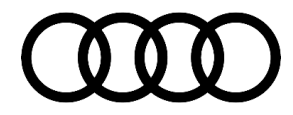

# Technical Service Bulletin

|                  |                                          |              | protocol (Max<br>125 TU) |
|------------------|------------------------------------------|--------------|--------------------------|
| Diagnostic Time: | GFF                                      | No allowance | 0 TU                     |
|                  | Road test prior to the service procedure | No allowance | 0 TU                     |
|                  | Road test after the service procedure    | No allowance | 0 TU                     |
| Claim Comment:   | As per TSB #2058160/2                    |              |                          |

All warranty claims submitted for payment must be in accordance with the Audi Warranty Policies and Procedures Manual. Claims are subject to review or audit by Audi Warranty.

### **Required Parts and Tools**

| Model | SD Card     | Quantity       |
|-------|-------------|----------------|
| A6/A7 | 4M0906961DB | 01 (Shop tool) |
| A6/A7 | 4M0906961DK | 01 (Shop tool) |

## **Additional Information**

The following Technical Service Bulletin(s) will be necessary to complete this procedure:

• TSB 2047576, 91 MIB2 High Software Update Instructions (PR Code 7UG).

All part and service references provided in this TSB (2058160) are subject to change and/or removal. Always check with your Parts Department and/or ETKA for the latest information and parts bulletins. Please check the Repair Manual for fasteners, bolts, nuts, and screws that require replacement during the repair.

©2020 Audi of America, Inc. All rights reserved. The information contained in this document is based on the latest information available at the time of printing and is subject to the copyright and other intellectual property rights of Audi of America, Inc., its affiliated companies and its licensors. All rights are reserved to make changes at any time without notice. No part of this document may be reproduced, stored in a retrieval system, or transmitted in any form or by any means, electronic, mechanical, photocopying, recording, or otherwise, nor may these materials be modified or reposted to other sites, without the prior expressed written permission of the publisher.

© 2020 Audi of America, Inc.

All rights reserved. Information contained in this document is based on the latest information available at the time of printing and is subject to the copyright and other intellectual property rights of Audi of America, Inc., its affiliated companies and its licensors. All rights are reserved to make changes at any time without notice. No part of this document may be reproduced, stored in a retrieval system, or transmitted in any form or by any means, electronic, mechanical, photocopying, recording, or otherwise, nor may these materials be modified or reposted to other sites, without the prior expressed written permission of the publisher.